## **APP Rilevazione Frequenze**

| Rilevazione presenze                                                 | 1  |
|----------------------------------------------------------------------|----|
| Inserimento manuale di uno studente                                  | 5  |
| Visualizzazione studenti presenti a lezione                          | 6  |
| Funzione di delega                                                   | 8  |
| Visualizzazione della frequenza di un insegnamento per dato studente | 10 |

### **Rilevazione presenze**

Sito per accedere alla procedura: <u>https://unipv.appmobile.cineca.it/</u>

È comunque possibile scaricare l'APP "MyUniPV" dagli store di Google e Apple.

L'accesso avviene con le credenziali di Ateneo (le stesse utilizzate per l'accesso all'Area Riservata di Esse3)

|                      |   | Rilevazione presenze           |   |
|----------------------|---|--------------------------------|---|
| Rilevazione presenze | Ø |                                |   |
| Report               | Ø | Nuova rilevazione              | • |
| Cineca               | ø | - ∽> Nuova delega              | • |
| Settings             | Ø | 2 UNE Friend grants            | _ |
|                      |   | 1 Rilevazione con delega       | • |
|                      |   | Storico                        | • |
|                      |   | (j) Nessuna rilevazione atliva |   |
|                      |   |                                |   |
|                      |   |                                |   |
|                      |   |                                |   |
|                      |   |                                |   |
|                      |   |                                |   |
|                      |   |                                |   |
| Gesci                |   |                                |   |

1. Aprire una nuova rilevazione

|                      |   | Rilevazione presenze       |   |
|----------------------|---|----------------------------|---|
| Rilevazione presenze | Ø |                            | 1 |
| Report               | Ø | (+) Nuova rilevazione      |   |
| Cineca               | Ø | · · · Nuova delega         | 1 |
| Settings             | Ø |                            | - |
|                      |   | 1. Rilevazione con delega  |   |
|                      |   | Storico >                  |   |
|                      |   | Nessuna rilevazione attiva |   |
|                      |   |                            |   |
|                      |   |                            |   |
|                      |   |                            |   |
|                      |   |                            |   |
|                      |   |                            |   |
|                      |   |                            |   |
| Gesci                |   |                            |   |

2. Il sistema visualizza le lezioni del docente programmate per il giorno corrente (se previste nel sistema di prenotazione delle aule). Se la lezione fosse programmata selezionare il '+' posto sotto all'ora di inizio e proseguire dal punto 5).

|   | ← 🧿 Nuova rilevazione                         |                                                                                                    |
|---|-----------------------------------------------|----------------------------------------------------------------------------------------------------|
| ß | Non è stato possibile localizzarti            |                                                                                                    |
| ß | PER IMPEGNO                                   | PER INSEGNAMENTO                                                                                                    |
| ß |                                               |                                                                                                    |
|   | LUN 1 Marzo 2021, 14:34                       |                                                                                                    |
|   | Anno offerta: 2020, Secondo Semestre, Ore: 94 |                                                                                                    |
|   | <b>1</b> 4:30 - 16                            | :30 <sup>(1)</sup> 2h                                                                                                    |
|   |                                               | +                                                                                                    |
|   | 11%                                           | 84h                                                                                                    |
|   |                                               | <ul> <li>Non è stato possibile localizzarti</li> <li>PER IMPEGNO</li> <li>LUN 1 Marzo 2021, 14:34</li> <li>Anno offerta: 2020, Secondo Semestre, Ore: 94</li> <li>14:30 - 16</li> </ul> |

Se non fosse presente alcuna lezione proseguire dal punto 3)

3. Scegliere la visualizzazione "PER INSEGNAMENTO" e selezionare l'insegnamento desiderato

|                      | ← ⊙ Nuova rilevazione                                                                                                    |    |
|----------------------|----------------------------------------------------------------------------------------------------|----|
| Rilevazione presenze | Non è stato possibile localizzarti                                                                                                    |    |
| Report               | PER IMPEGNO PER INSEGNAMENTO                                                                                                    | -  |
| Cineca 🛛             |                                                                                                    |    |
| Settings             | Fondamenti Di Automatica     Biologoperia                                                                                                    | ,  |
|                      | Ano offeria 2005, Secondo Senseire, Ore 94                                                                                                    | 3h |
|                      | Control Automatici Logovice Internatica Anno etteria: 2020, Pitro Sumstere, Ore: 120                                                                                                    |    |
|                      | 5% <b>0</b> 30 110                                                                                                    | 4h |
|                      | Industrial Control<br>Industrial Automation Engineering - Ingenering - Engineering - Ingenering - Ingenering - I |    |
|                      |                                                                                                    |    |
| GESCI                |                                                                                                    |    |

4. Inserire la durata dell'evento e selezionare il pulsante "AVVIA RILEVAZIONE"

| Rilevazione presenze | Ø | Non è stato possibile localizz                                              | zarti                     |             |           |                  |             |
|----------------------|---|-----------------------------------------------------------------------------|---------------------------|-------------|-----------|------------------|-------------|
|                      |   |                                                                             |                           | PER IMPEGNO |           | PER INSEGNAMENTO |             |
|                      |   |                                                                             |                           |             |           |                  |             |
|                      |   | Fondamenti Di Automatica<br>Bioingegneria                                   |                           |             |           |                  | •           |
|                      |   | Anno offerta: 2020, Seco Nuov                                               | va rilevazione            |             | Annulla 🛧 |                  |             |
|                      |   | Controlli Automatici                                                        | ire la durata dell'evento |             |           |                  | 93h         |
|                      |   | Ingegneria Elettronica E In<br>Anno offerta: 2020, Primo<br>2               | e accademiche             |             | ۲         |                  | *           |
|                      |   | Industrial Control<br>Industrial Automation Eng<br>Anno offerta: 2020, Seco | AWIA                      | RILEVAZIONE |           |                  | )<br>)<br>) |
|                      |   |                                                                             | 4                         |             |           |                  |             |

- 5. Comunicare il codice di rilevamento generato dal sistema. Il numero dei presenti si aggiorna automaticamente di volta in volta che gli studenti inseriscono il codice nel loro dispositivo.
- 6. Al termine della lezione selezionare il pulsante "CONCLUDI RILEVAZIONE"

| Rilevazione presenze | Ø |                                      |           |
|----------------------|---|--------------------------------------|-----------|
| Report               | Ľ | Codice rilevamento                   |           |
| Cineca               | Ø | ніўни                                |           |
| Settings             | Z | 07/10/20 16:25                       | () ORE: 2 |
|                      |   | ⊗ 30 sec.                            |           |
|                      |   | Industrial Control Docente           |           |
|                      |   | Marcature regulari in questo momento |           |
|                      |   |                                      |           |
|                      |   | O LOCALIZZA PRESENZE                 |           |
|                      |   | CONCLUDI RILEVAZIONE                 |           |
|                      |   |                                      |           |

## Inserimento manuale di uno studente

Il docente può aggiungere nominativi di studenti impossibilitati ad inserire il codice. L'inserimento può essere effettuato sia durante lo svolgimento della rilevazione che a rilevazione conclusa.

1. Selezionare la freccia -> in corrispondenza del contatore delle presenze

| Rilevazione presenze | Ø |                                           |         |
|----------------------|---|-------------------------------------------|---------|
| Report               | Ø | Codico rilevamento                        |         |
| Cineca               | Ø |                                           |         |
| Settings             | Ø | 07/10/20 16:25                            | IORE: 2 |
|                      |   | O 0 min.                                  |         |
|                      |   | Industrial Control<br>Docente: Magni Lalo |         |
|                      |   | Marcshufe register in questo momento      |         |
|                      |   |                                           | - •     |
|                      |   | O LOCALIZZA PRESENZE                      |         |
|                      |   | CONCLUDI RILEVAZIONE                      |         |
|                      |   |                                           |         |
|                      |   |                                           |         |

2. Selezionare il pulsante '+' in alto a destra

| ← Presenti                                                               |                                      |       | •            |
|--------------------------------------------------------------------------|--------------------------------------|-------|--------------|
| 16:25 MER 7 Ottobre 2020                                                 |                                      |       |              |
| (0)                                                                      | (O)                                  | 🖐 (0) | <b>A</b> (0) |
| Filtro applicato : Tutti                                                 | _                                    |       |              |
|                                                                          |                                      |       | _            |
| Q Ricerca                                                                |                                      |       | Ť4           |
| Trascina verso sinistra lo studente per eliminarlo dalla lista o gestire | , una falsa attestazione di presenza |       |              |

3. Inserire la matricola desiderata

| ÷    | Presenti                  |                    |         |          | $\odot$  |
|------|---------------------------|--------------------|---------|----------|----------|
| 10   | 6:25 MER 7 C              | Dttobre 2020       |         |          |          |
|      |                           | <b>**</b> (0)      | (O)     | الله (٥) | ۵) 🛦 (۵) |
| Filt | ro applicato : Tutti      |                    |         |          |          |
|      | <b>Q</b> Ricerca          | Aggiungi presenza  | Annulla |          |          |
| Tras | cina verso sinistra lo st | Matricola studente |         |          |          |
|      |                           |                    |         |          |          |
|      |                           |                    | CERCA   |          |          |
|      |                           |                    |         |          |          |
|      |                           | +                  |         |          |          |
|      |                           |                    |         |          |          |
|      |                           |                    |         |          |          |
|      |                           |                    |         |          |          |
|      |                           |                    |         |          |          |
|      |                           |                    |         |          |          |
|      |                           |                    |         |          |          |
|      |                           | _                  | _       |          |          |

## Visualizzazione studenti presenti a lezione

Il docente può visualizzare i nominativi degli studenti presenti a lezione. Per farlo deve selezionare la freccia -> in corrispondenza della voce "Storico"

|                      |   | Rilevazione presenze          |   |
|----------------------|---|-------------------------------|---|
| Rilevazione presenze | Ø |                               |   |
| Report               | Ø | (+) Nuova rilevazione         |   |
| Cineca               | Ø | ♦ Nuova delega                |   |
| Settings             | Ø |                               | _ |
|                      |   | 1. Rilevazione con delega     | • |
|                      |   | Storico                       | × |
|                      |   | () Nessuna rilevazione attiva |   |
|                      |   |                               |   |
|                      |   |                               |   |
|                      |   |                               |   |
|                      |   |                               |   |
|                      |   |                               |   |
|                      |   |                               |   |
| Gesci                |   |                               |   |

#### selezionare la lezione desiderata

|                      | ← Storico rilevazioni                                                                                 |             |
|----------------------|----------------------------------------------------------------------------------------------------|-------------|
| Rilevazione presenze | 19/10/2021 Insegnamento Interno                                                                       | Þ           |
| Report 🖸             | In Presenti: 2                                                                                        |             |
| Cineca 🖸             | 19/10/2021 Controlli Automatici<br>Seen Sciences<br>11:20 Zh Procession                               | •           |
| Settings             | Fresent. Z                                                                                            |             |
|                      | 19/10/2021         Controll Automatici           11:19         2h         Presenti:         2         | •           |
|                      | 11/10/2021 O Controll Automatical<br>16:10 2h Presentti C                                             | •           |
|                      | OB/10/2021         Controll Automatici           16:05         2h           Presentti [7]             | <b>&gt;</b> |
|                      | 07/10/2021 O neoi 500/2000<br>16:07 2h Present: €                                                     | •           |
|                      | O6/10/2021         O         Trade distantsuite           9:26         20         PResenti;         E | •           |
|                      | 04/10/2021 CO (Marcinetic)<br>16:07 2h Present:                                                       | •           |
|                      | 01/10/2021 C Controll Automatica<br>16:02 2h Present:                                                 | •           |
|                      | 30.06/7021 O Controll Astromatica<br>16.02 2h Present:                                                | •           |
| Gesci                | 29/09/2021 Controlli Automatici                                                                       |             |

e di conseguenza cliccare sul numero dei presenti

|                      |   | ← Raccolta presenze |
|----------------------|---|---------------------|
| Rilevazione presenze | ø |                     |
| Report               | Ø | Codice rilevamento  |
| Cineca               | Ø | ZASFR               |
| Settings             | Ø | I 11/10/21 16:10    |
|                      |   |                     |
|                      |   | CONCLUSA            |
|                      |   | [8] Presenti ♥ 67 → |
|                      |   | Ocalizza presenze   |
|                      |   |                     |
|                      |   |                     |
|                      |   |                     |
|                      |   |                     |
|                      |   |                     |
|                      |   |                     |
|                      |   |                     |
|                      |   |                     |
|                      |   |                     |
| Ģesci                |   |                     |

## Funzione di delega

Con la funzione di delega il docente titolare di una attività didattica ha la possibilità di delegare un altro docente/altro soggetto alla generazione del codice di rilevazione presenze in aula. Questa modalità può essere utilizzata in tutti i casi in cui parte delle lezioni / esercitazioni / tutorati vengono tenuti da altri soggetti non titolari dell'insegnamento.

Per delegare un altro soggetto il docente titolare deve:

1) accedere al modulo di rilevazione presenze e selezionare 'Nuova delega'.

| DELEGANTE            |   | Rilevazione presenze       |          |
|----------------------|---|----------------------------|----------|
| Rilevazione presenze | ø |                            | -        |
| Report               | ø | Nuova rilevazione          | •        |
| Cineca               | ø | (A) Norma Antona           |          |
| Settings             | ø |                            | <u> </u> |
|                      |   | 1. Rilevazione con delega  | •        |
|                      |   | Storico                    | •        |
|                      |   | Nessuna rilevazione attiva |          |
|                      |   |                            |          |
|                      |   |                            |          |
|                      |   |                            |          |

#### 2) selezionare l'insegnamento da delegare:

| DELEGANTE           | ← Nuova delega                                                                                                    |     |
|---------------------|----------------------------------------------------------------------------------------------------|-----|
| Rievazione presenze | Non è stato possibile localizzarti                                                                                   |     |
| Report 🖸            | Unita Frances 1                                                                                                    |     |
| Cneca               | Science Publicke E. Delle Relazioni Internazionali<br>Accorditato: 2010. Sciencela Researce: Proc. 41                |     |
| Settings 🖸          | (ma 2)#                                                                                                    | 36h |
|                     | Lingua Francese<br>Comunicazione, Introductor, Multimediatilà<br>Anno offetta 2021, Secondo Semento, Ore. 54         |     |
|                     | (ma 8) 👬                                                                                                    | 4th |
|                     | Lingua Frances 2<br>Bicienze Publiche E. Della Relazioni Internationali<br>Anno offeta 2020. Pilma Semente, Circ. 40 |     |
|                     |                                                                                                    |     |

#### 3) comunicare il codice delega al delegato (nell'esempio sottostante 'DCGMW')

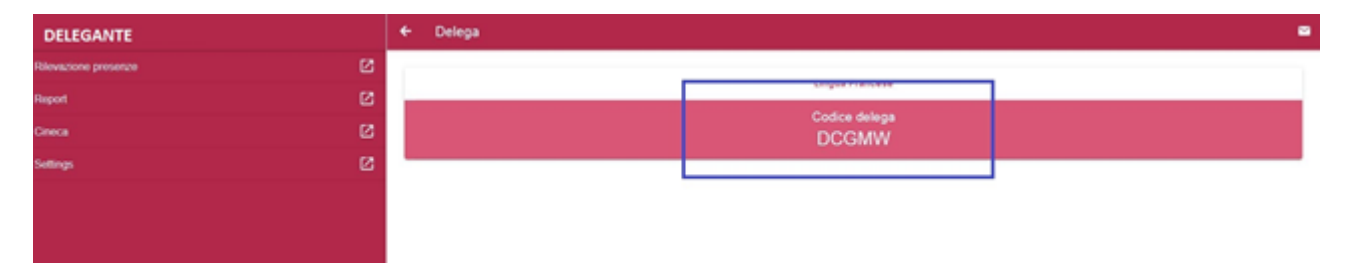

#### 4) il soggetto delegato deve effettuare l'accesso al modulo di rilevazione presenze e selezionare la funzione di

'Rilevazione con delega'

| DELEGATO            | Rilevazione presenze        |         |
|---------------------|-----------------------------|---------|
| Rievazione presenze |                             |         |
| Report 💋            | Nucva rilevazione           | •       |
| Cneca 🛛             | Nacional deleteral          |         |
| Sottings 🛛          | C. management               |         |
|                     | L. Ritevazione con delega   | · · · · |
|                     | E Storico                   | ÷       |
|                     | Alvssuna rilevazione attiva |         |
|                     |                             |         |
|                     |                             |         |
|                     |                             |         |

5) inserire il codice delega comunicatogli dal titolare ed avviare la rilevazione

| DELEGATO             | • | F Rilevazione con delega |  |
|----------------------|---|--------------------------|--|
| Rilevazione presenze | Г | Codex billings           |  |
| Report 🛛             |   | DCGMW                    |  |
| Cireca 🛛             |   | Lingua Francese          |  |
| Settings 🗹           |   | Occente:                 |  |
|                      |   | MAL IN FURITINE          |  |
|                      |   | AT THE PILL PADDING      |  |
|                      |   |                          |  |
|                      |   |                          |  |
|                      |   |                          |  |
|                      |   |                          |  |
|                      |   |                          |  |

6) comunicare il codice di rilevamento agli studenti in classe (nell'esempio sottostante 'M9T6L')

| DELEGATO             | Raccolta presenze                   | •      |
|----------------------|-------------------------------------|--------|
| Rilevazione presenze |                                     |        |
| Report               | Codice rilevamento                  |        |
| Cireca               | M916L                               |        |
| Settings [2          | Del 11/21 12/05                     | ORE: 2 |
|                      | 15 sec.                             |        |
|                      | Lingua Prancese<br>Docente:-        |        |
|                      | Marcative regular in questo momento |        |
|                      | O Presenti 😡 🖸                      | • •    |
|                      |                                     |        |
|                      | CONCLUDI RELEVAZIONE                |        |
|                      |                                     |        |
|                      |                                     |        |

Il docente titolare dell'insegnamento vede in tempo reale l'avvio della rilevazione, il relativo codice e gli studenti che si registrano.

| DELEGANTE            | Rilevazione presenze                 |                      |        |
|----------------------|--------------------------------------|----------------------|--------|
| Rilevazione presenze | a                                    |                      |        |
| Report               | a                                    | Codice clevemento    |        |
| Cireca               | a                                    | M9T6L                |        |
| Settings             | C 04/11/21 12:05                     |                      | ORE: 2 |
|                      | 🕲 01 min.                            |                      |        |
|                      | Lingua Francese<br>Docente:          |                      |        |
|                      | Marcature regular in questo increeto |                      |        |
|                      | Pressedi 🛛 🖓 🖸                       |                      |        |
|                      | LOCALIZZA PRESENZE                   |                      |        |
|                      |                                      | CONCLUDI RILEVAZIONE |        |
|                      | Nuova rilevazione                    |                      | )      |
|                      | Nuova delega                         |                      | •      |
|                      | 1. Rilevazione con delega            |                      | •      |
| @rso                 | Storico                              |                      | •      |

# Visualizzazione della frequenza di un insegnamento per dato studente

Per visualizzare il totale delle ore frequentate da ciascuno studente per un dato insegnamento, selezionare dalla pagina principale la voce 'Storico'.

|                      |   | Rilevazione presenze          |          |
|----------------------|---|-------------------------------|----------|
| Rilevazione presenze | Ø |                               |          |
| Report               | Ø | Nuova rilevazione             | •        |
| Cineca               | Ø | √··> Nurva delena             |          |
| Impostazioni         | Ø |                               | <u> </u> |
|                      |   | 1. Rilevazioni da delega      | •        |
|                      |   | Storico                       | •        |
|                      |   | Storico deleghe               | •        |
|                      |   | * Idoneità di frequenza       | •        |
|                      |   | () Nessuna rilevazione attiva |          |
|                      |   |                               |          |
|                      |   |                               |          |
|                      |   |                               |          |
|                      |   |                               |          |
|                      |   |                               |          |
| Gesci                |   |                               |          |

Selezionare la voce 'Per insegnamento' e l'anno accademico di interesse

|                      | ← Storico rilevazioni                                                                                                    |
|----------------------|----------------------------------------------------------------------------------------------------|
| Rilevazione presenze |                                                                                                    |
| Report 🖸             |                                                                                                    |
| Cineca               | Anno Offerta                                                                                                    |
| Impostazioni         |                                                                                                    |
|                      | Appendix Data Matching Provider Data Matching Provider Da |
| Gesci                |                                                                                                    |

Selezionare l'insegnamento di interesse tra quelli elencati per visualizzare l'elenco degli studenti che hanno segnalato la loro presenza, la relativa percentuale ed il dettaglio delle lezioni rilevate.

|                      | ← Storico rilevazioni                                                                                                    |
|----------------------|----------------------------------------------------------------------------------------------------|
| Rilevazione presenze | Aspetti Medici Delle Malattile 2, Aspetti Medici Delle Malattie Neurologiche                                                                                                    |
| Report               | Solitiza E refolicio u Julia Autoria investimine e Adatala<br>Anno offerta: 2022, Primo Semestra, On: 24                                                                                                    |
| Cineca               | 100%                                                                                                    |
| Impostazioni         | RILEVAZIONI 🗮 STUDENTI 🕱                                                                                                    |
|                      | Q         Ricerca         1           LAILLO LUCA         Mix 48073         839%           (1725 SOFIA         839%         839%           Mix 42051         839%         839%           (175%         20         839%           (175%         20         839%           (175%         20         839%           (175%         20         839%           (175%         20         839%           (175%         20         839%           (175%         20         839%           (175%         20         839%           (175%         20         839%           (175%         20         839%           (175%         20         839% |
| Gesci                | NICCLAE ALESSANDRO<br>Mar 50005                                                                                                    |